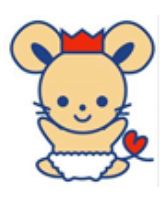

総社市教育委員会

学習用パソコン(Chromebook)の家庭での Wi-Fi 接続方法

Wi-Fiの一覧が表示されるので接続したい機器(ルーター)をクリック
※ 表記については,接続する機器の説明書等をご覧ください。

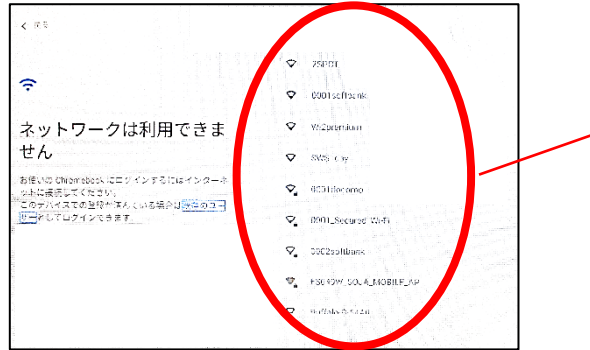

2 Wi-Fi 機器等のパスワードを入力して「接続」をクリック
※ パスワードは,接続する機器の説明書等をご覧ください。

| SSID                  |                |         |
|-----------------------|----------------|---------|
| FS040W_SOJA_MOBILE_AP |                |         |
| セキュリティ                |                |         |
| PSK(WPA または RSN)      |                | *       |
| パスワード                 |                |         |
|                       |                | ø       |
| ここデバイスの他のユーザーに        | このネットワークの使用を許可 | इंड 🔾 💭 |
|                       | キャン            | 2ル 接続   |

3 「Chromebook にログインしてください」と表示されると接続完了です。 ※「次へ」をクリックすると OPE のログイン画面になります。

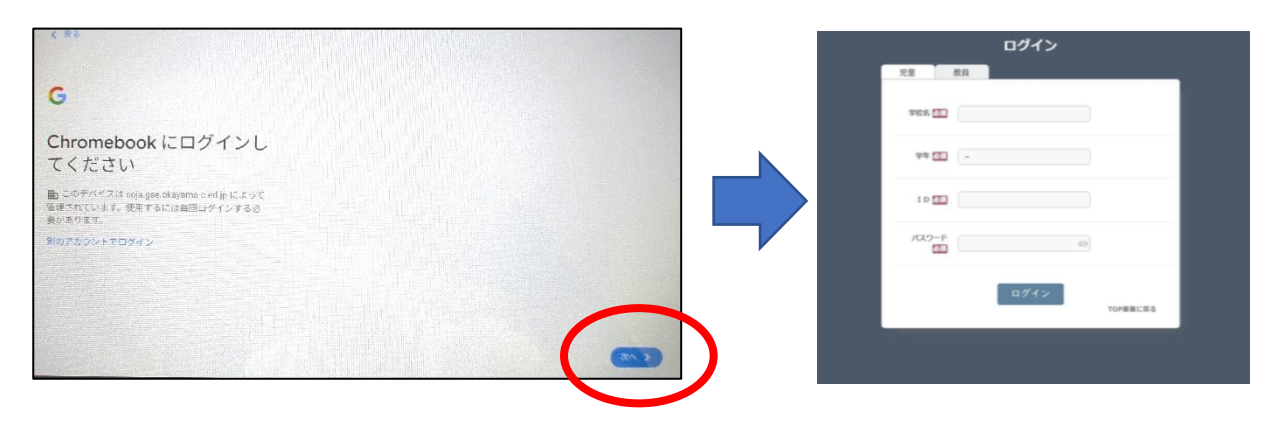